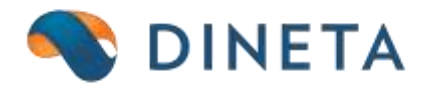

# DINETA.web naudotojo instrukcija: Atsiskaitymų balansas

Telefonas: +370 37 234437 Mobilus: +370 659 09039 Adresas: Kuršių g. 7, Kaunas arba Olimpiečių g. 1, Vilnius El. paštas: pagalba@dineta.lt Tinklalapis: www.dineta.eu

## 1 ATSISKAITYMŲ BALANSAS

#### 1.1. SKOLŲ PERŽIŪRĖJIMAS

Pasirinkus menių punktą **Atsiskaitymai** → **Atsiskaitymų balansas**, atsidaro partnerių (pirkėjų/tiekėjų) sąrašas, kurie turi skolų įmonei, arba kuriems įmonė yra įsiskolinusi. Stulpelyje **Suma EUR** rodomas partnerio skolų balansas bazine valiuta. Jei suma teigiama - partneris skolingas įmonei, jei neigiama - įmonė skolinga partneriui (1 pav.).

| Sistema   | Ataskaitos | Registrai | llg. turtas | Atsargos | Pirkimai     | Pardavimai | Atsiskaitymai | DK          | Pagalba   | Atsijungti |     |
|-----------|------------|-----------|-------------|----------|--------------|------------|---------------|-------------|-----------|------------|-----|
| Redaguoti | Veiksmai   |           |             | Ats      | iskaitymų ba | lansas     |               |             | Spausdint | i # Uždary | /ti |
| Partneris |            | Partnerio | pavadinimas |          |              | Pirkėjas   | Tiekėjas      | Viskas sude | Suma EUR  |            |     |
| -         |            | Nenuro    | iyta        |          |              | 0          | 1             | 1           | l         | 0.00       |     |
|           |            |           |             |          |              | 1          | 10            | 10          | l         | 232.87     | 7   |
|           |            | 1         |             |          |              | 1          | 1             | 0           | 1         | 53.40      | 5   |
|           |            | 1         |             |          |              | 1          | 1             | 0           | 1         | 484.00     | 3   |
|           |            | 1         |             |          |              | 1          | 1             | 0           | 1         | -3768.00   | 2   |
|           |            | 1         |             |          |              | 1          | 1             | 0           |           | 85.91      | 1   |
|           |            | l l       |             |          |              | 1          | 1             | 10          | I         | 36.30      | 0   |
|           |            | 1         |             |          |              | 1          | 1             | 10          | I         | 1.00       | 0   |
|           |            | 1         |             |          |              | 1          | 1             | 10          | I         | 907.68     | 8   |
|           |            | 1         |             |          |              | 10         | 1             | 10          | I         | 226.50     | 0   |
|           |            | 1         |             |          |              | 1          | 1             | 10          | I         | -48.40     | 0   |
|           |            | 1         |             |          |              | 1          | 1             | 10          | I         | -88.61     | 1   |

<sup>1</sup> pav. Atsiskaitymų balansų skolos

Skolos atsiranda patvirtinus atsargų arba atsiskaitymų operacijas į atsiskaitymus. Tiesiogiai skolų keisti negalima - reikia vesti atitinkamą operaciją.

Paspaudus mygtuką **Redaguoti**, atsidaro langas su detaliu partnerio skolų sąrašu (2 pav.). Čia rodomi visi dokumentai, kurių pagrindu padidėjo ar sumažėjo skolos. Dokumentų, kurių pagrindu atsiranda skola įmonei (pavyzdžiui, pardavimas) arba sumažėja įmonės įsiskolinimas (pavyzdžiui, pinigų mokėjimas), suma yra teigiama, o dokumentų, kurių pagrindu atsiranda įmonės įsiskolinimas partneriui (pavyzdžiui, pirkimas) arba sumažėja partnerio skola įmonei (pavyzdžiui, pinigų gavimas), suma yra neigiama.

| Sistema    | Ataskaitos            | Registrai      | llg. turtas  | Atsargos       | Pirkimai   | Pardavimai    | Atsiskaitymai | DK        | Pagalba   | Atsijungti |      |
|------------|-----------------------|----------------|--------------|----------------|------------|---------------|---------------|-----------|-----------|------------|------|
| Redaguoti  | liekėjo/pirkėjo korte | elé P A        |              |                | 1          | Atsiskaitymai |               |           | 1         | F # Uždar  | ryti |
| Partneris  | Ro                    | dyti Nepadengt | us 🗸 Detalir | nés Padengimai | ~          |               |               |           |           |            |      |
| Dok data   | Dok or                | Blanko pr      | Skir         | tas            | Deb sask   | Kred sask     | Suma          | Suma ELI  | R Valiuta | Tina       | as   |
| 2014-08-06 | Doktrin               | Didriko Ti     | . Shar       |                | Debroquiki | N COL DQDK    | -1400         | .00   -1  | 400.00    | IK IK      |      |
| 2014-08-06 | I                     | I              | I            |                |            | I             | -968          | .00   -!  | 968.00    | K          |      |
| 2014-08-07 | 1                     | I.             | 1            | 1              |            | 1             | -1400         | .00   -14 | 400.00    | K          |      |

2 pav. Detalus partnerių skolų sąrašas

Lango viršuje yra laukas **Rodyti**, kuriame galima pasirinkti kokias skolas rodyti (tik nepadengtas, tik padengtas, visas). Taip pat laukas **Detalinės**, kuriame galima pasirinkti, ką rodyti lango apačioje, paspaudus mygtuką **Redaguoti**. Jei pasirinkta *Padengimai*, bus rodomas einamo dokumento padengimų detalizavimas, jei *Perskaičiavimai* - einamo dokumento kursų perskaičiavimų istorija (3 pav.).

| Sistema                  | Ataskaitos         | Registrai       | llg. turtas   | Atsargos           | Pirkimai  | Pardavimai   | Atsiska    | itymai              | DK               | Pagalba | Atsij | jungti   |
|--------------------------|--------------------|-----------------|---------------|--------------------|-----------|--------------|------------|---------------------|------------------|---------|-------|----------|
| Redaguoti                | Tiekėjo/pirkėjo ko | ortelė P A      |               |                    |           | Atsiskaityma | ni         |                     |                  |         | F #   | Uždaryti |
| Partneris                | [                  | Rodyti Nepadeng | tus 🗸 Detalir | nés Padengimai     | ~         |              |            |                     |                  |         |       |          |
| Dok. data                | Dok. nr.           | Padengtus       | s Skir        | tas Perskaičiavima | ai jask.  | Kred. sask   | Sum        | a                   | Suma EUR         | Valiuta | 3     | Tipas    |
| 2014-08-06<br>2014-08-07 |                    | I I             |               | 1                  |           |              | ļ          | -968.00<br>-1400.00 | -968<br>  -91400 | .00     |       | IK<br>IK |
|                          |                    |                 |               |                    |           |              |            | -3768.00            | -3768            | 8.00    |       | 1        |
|                          |                    |                 |               | Pader              | ngimai    |              |            |                     |                  |         | F #   | Uždaryti |
| Data                     | Dok. nr. d         | leb.            | Dok. nr. kree | d.                 | Suma deb. |              | Suma kred. |                     | Kursy po         | kytis   |       | Patv.    |
|                          |                    |                 |               |                    |           |              |            |                     |                  |         |       | ^        |

3 pav. Detalus partnerių skolų sąrašas pagal pasirinktas sąlygas

#### 1.2. SKOLŲ SUDENGIMAS

Įvedus ir patvirtinus pardavimą, atsiras eilutė su teigiama suma (skola įmonei). Vėliau įvedus pinigų gavimą, kuriuo apmokamas tas pardavimas, atsiras eilutė su neigiama suma (skolos sumažėjimas). Tačiau, kad pardavimo dokumentas būtų laikomas apmokėtu, reikia atlikti dar vieną žingsnį - šias sumas sudengti. Norint sumas sudengti, reikia pažymėti reikiamas eilutes su klavišu **Space** ir paspausti mygtuką **P**. Sudengimas atstatomas paspaudus mygtuką **A**. Sudengti galima ne tik pirkimus/pardavimus su apmokėjimais, o bet kokią teigiamą sumą su neigiama (pavyzdžiui, pardavimą su pirkimu).

Sudengus dokumentus, jų sumos tampa 0. Sudengimas gali būti ir dalinis, jei sumos nelygios. Tokiu atveju nevisiškai padengtą dokumentą, reikia dar kartą sudengti su kitu dokumentu, kol jo suma taps lygi 0.

Sudengimą galima atlikti ir nepažymėjus konkrečių dengiamų eilučių. Atsistojus ant bet kurios eilutės ir paspaudus mygtuką **P**, programa pati suras eilutę, tinkamą sudengti su einama eilute, ir jas sudengs. Ieškant eilučių, tinkamų sudengimui, prioritetą (eilės tvarka) turi šios skolos:

- Skirtos apmokėti tam dokumentui.
- Esančios toje pačioje balansinėje sąskaitoje.
- Su vienoda valiuta.
- Kurių data anksčiausia.

Vartotojo parametruose galima pasirinkti, kad skolos būtų automatiškai sudengiamos. Tokiu atveju, patvirtinus operaciją į atsiskaitymus, atsiradusi skola bus automatiškai sudengta aukščiau aprašytu metodu. Taip pat galima pasirinkti, kad sudengimas būtų automatiškai atstatomas, atšaukiant operacijos patvirtinimą.

4

Paspaudus mygtuką **Redaguoti** (lauke **Detalinės** turi būti pasirinkta *Padengimai*), lango apačioje atsidaro lentelė su einamo dokumento sudengimų detalizavimu - su kokiais dokumentais ir kokiomis sumomis jis buvo sudengtas (4 pav.).

| Sistema                                              | Ataskaitos Reg        | gistrai    | llg. turtas   | Atsargos      | Pirkimai   | Pardavimai   | Atsiskaity | ymai                             | DK F                     | agalba                               | Atsi | jungti   |
|------------------------------------------------------|-----------------------|------------|---------------|---------------|------------|--------------|------------|----------------------------------|--------------------------|--------------------------------------|------|----------|
| Redaguoti Tie                                        | ekėjo/pirkėjo kortelė | PA         |               |               |            | Atsiskaityma | i          |                                  |                          |                                      | F #  | Uždaryti |
| Partneris                                            | Rodyti                | Visus      | ✓ Detalin     | ės Padengimai | ~          |              |            |                                  |                          |                                      |      |          |
| Dok. data                                            | Dok. nr.              | Blanko nr. | Skirt         | as            | Deb. sask. | Kred. sask.  | Suma       |                                  | Suma EUR                 | Valiuta                              | I    | Tipas    |
| 2013-07-31<br>2013-12-19<br>2014-08-06<br>2013-02-13 |                       |            |               |               |            |              |            | 0.00<br>0.00<br>3010.98<br>21.21 | 0.0<br>  0.0<br>  3010.9 | 0  LTL<br>0  LTL<br>8  LTL<br>1  PLN |      |          |
|                                                      |                       |            |               |               |            |              |            | 3032.19                          | 3028.5                   | i9                                   |      | 1        |
|                                                      |                       |            |               | Pade          | ngimai     |              |            |                                  |                          |                                      | F #  | Uždaryti |
| Data                                                 | Dok. nr. deb.         |            | Dok. nr. kred |               | Suma deb.  |              | Suma kred. |                                  | Kursy poky               | tis                                  |      | Patv.    |
| 2012-12-05                                           | I                     |            | I             |               |            | 60.00        | I          | -60.                             | 00                       |                                      | 0.00 | 1        |

4 pav. Sudengtų dokumentų detalizavimas

Jei sudengiamos sumos yra skirtingomis valiutomis, arba ta pačia valiuta, bet skirtingais kursais, sudengiamos sumos automatiškai persiskaičiuoja pagal vėlesnio dokumento datos kursą. Tokiu atveju sukuriami DK įrašai su teigiamu arba neigiamu valiutų kursų pokyčiu. Jei sudengiamos sumos yra skirtingose balansinėse sąskaitose, irgi susikuria DK įrašai su atitinkama kontuote. Jei sudengiant buvo sukurti DK įrašai, sudengimų lentelės stulpelio **Patvirtinta** reikšmė tampa "1". Sudengimą atšaukiant, DK įrašai išmetami.

### 1.3. SKOLŲ PERSKAIČIAVIMAS

Skolos yra saugomos originalia operacijos valiuta. Tačiau pasikeitus valiutos kursui, pasikeičia tos skolos išraiška bazine valiuta. Kad analogiškai pasikeistų skolos suma bazine valiuta programoje, reikia įvykdyti skolų perskaičiavimą.

Esant skolų balanso sąraše (Atsiskaitymai → Atsiskaitymų balansas) reikia paspausti mygtuką Veiksmai ir pasirinkti veiksmą Perskaičiuoti. Užklausos formoje reikia įvesti datą, kurios dienos kursu perskaičiuoti (5 pav.). Skolų kursai bus pakeisti ir sukurti atitinkami DK įrašai. Atstatyti perskaičiavimą galima pasirinkus veiksmą Atstatyti. Užklausos lange reikia įvesti datą, kurios dienos kursu buvo atliktas perskaičiavimas - bus atstatytas tas perskaičiavimas ir išmesti DK įrašai.

| Sistema   | Ataskaitos | Registrai | llg. turtas     | Atsargos | Pirkimai     | Pardavimai | Atsiskaityn | nai   | DK      | Pagalba    | Atsiju | ungti            |          |
|-----------|------------|-----------|-----------------|----------|--------------|------------|-------------|-------|---------|------------|--------|------------------|----------|
| Redaguoti | Veiksmai   |           |                 | Ats      | siskaitymų b | alansas    |             |       |         | Spausdinti | #      | Uždaryt          | ti 🔤     |
| Partneris |            | Partnerio | pavadinimas     |          |              | Pirkėjas   | Tiekėjas    | Viska | as sude | Suma EUR   |        |                  |          |
|           |            |           |                 | Veiksm   | ai - Mozilla | Firefox    | _ □         | ×     |         |            |        | 0.00             | ^        |
|           |            |           |                 |          |              |            |             |       | l i     |            |        | 53.40            |          |
|           |            |           |                 |          |              |            |             | ABP 🔻 | 1       |            |        | 484.00           |          |
|           |            |           |                 |          |              |            |             |       |         |            | -3     | 768.00           |          |
|           |            | Veiksn    | nas Perskaičiuo | oti      | ~            |            |             |       |         |            |        | 36 30            |          |
|           |            |           |                 |          |              |            |             |       | l i     |            |        | 1.00             |          |
|           |            | Data      | 015-10-07       |          |              |            |             |       | i       |            |        | 907.68           |          |
|           |            | Data      | 015-10-07       |          |              |            |             |       | !!      |            |        | 226.50           |          |
|           |            |           |                 |          |              |            |             |       |         |            |        | -48.40           |          |
|           |            |           |                 |          |              |            |             |       | l i     |            | -      | 205.70           | ( III)   |
|           |            |           |                 |          |              |            |             |       | i       |            | 3      | 630.00           | e        |
|           |            |           |                 |          |              |            |             |       | !!      |            | -1     | 749.10           |          |
|           |            |           |                 |          |              |            |             |       |         |            | 43     | 028 59           |          |
|           |            |           |                 |          |              |            |             |       |         |            | ~      | 8.05             | <b>-</b> |
|           |            |           |                 |          |              |            |             |       | i i     |            | -1     | 580.80           | e        |
|           |            |           |                 |          |              |            |             |       | . !     |            | -      | 186.89           |          |
|           |            |           |                 |          |              |            |             |       |         |            |        | -20.00           |          |
|           |            |           |                 |          |              |            |             |       |         |            | -      | 100.01           |          |
|           |            |           |                 |          |              |            |             |       | i       |            | -      | 313.53           |          |
|           |            |           | Vole            | du di    |              | Atžaule    |             |       |         |            |        | 800.00           |          |
|           |            |           | Уук             | uyu      |              | Atsauk     | u           |       |         |            | -      | 484.00<br>484.00 | ~        |
|           |            |           |                 |          |              |            |             |       |         | Vykd       | yti    | Išvalyti         |          |

5 pav. Skolų perskaičiavimas

Paspaudus mygtuką **Redaguoti**, atsidarys langas su detaliu partnerio skolų sąrašu. Jame yra rodomos sumos naudojant paskutinio perskaičiavimo kursus.

Atsistojus ant norimo dokumento ir paspaudus mygtuką **Redaguoti** (lauke **Detalinės** turi būti pasirinkta *Perskaičiavimai*), lango apačioje atsidaro lentelė su einamo dokumento kursų perskaičiavimo istorija - kokie kursai kada buvo pakeisti (6 pav.).

| Redaguoti         Tiekėjo/pirkėjo kortelė         P         A         Atsiskaitymai         F         #         Uždaryti           Partneris         Rodyti         Visus <ul> <li>Dok. data</li> <li>Dok. nr.</li> <li>Blanko nr.</li> <li>Skirtas</li> <li>Deb. sask.</li> <li>Kred. sask.</li> <li>Suma</li> <li>Suma EUR</li> <li>Valuta</li> <li>Tipas</li> <li>2014-01-10</li> <li>I</li> <li>I</li></ul>                                                                                                    | Sistema                                | Ataskaitos         | Registrai    | llg. turtas Atsar | gos Pirkimai  | Pardavimai    | Atsiskaitymai                  | DK P                       | agalba At                  | sijungti |
|----------------------------------------------------------------------------------------------------|----------------------------------------|--------------------|--------------|-------------------|---------------|---------------|--------------------------------|----------------------------|----------------------------|----------|
| Partneris         Rodyti         Visus         Detalinės         Perskaičiavimai         V           Dok. data         Dok. nr.         Blanko nr.         Skirtas         Deb. sask.         Kred. sask.         Suma EUR         Valuta         Tipas           2014-01-10         I         I         I         I         III         IV         IV | Redaguoti                              | Tiekėjo/pirkėjo ko | ortelė P A   |                   |               | Atsiskaitymai |                                |                            | F #                        | Uždaryti |
| Dok. data         Dok. nr.         Blanko nr.         Skirtas         Deb. sask.         Kred. sask.         Suma         Suma EUR         Valuta         Tipas           2014-01-10         I         I                                             | Partneris                              |                    | Rodyti Visus | V Detalinės Persk | aičiavimai 🗸  |               |                                |                            |                            |          |
| 2014-01-10         I         I         I443         -1749.10         -506.57         LTL         IK           2014-01-14         I         I         I         I         I         0.00         0.00         ILTL         ID           2014-01-13         I         I         I         I         I         0.00         0.00         ILTL         ID           2014-01-13         I         I         I         I         I         0.00         0.00         ILTL         ID           2014-01-13         I         I         I         I         I         0.00         ILTL         ID                                                                                                    | Dok. data                              | Dok. nr.           | Blanko nr.   | Skirtas           | Deb. sask.    | Kred. sask.   | Suma                           | Suma EUR                   | Valiuta                    | Tipas    |
| I I I I I I I -1749.10   -506.57                                                                                                    | 2014-01-10<br>2014-01-14<br>2014-01-13 |                    |              |                   |               | 1443<br> <br> | I -1749.10<br>I 0.00<br>I 0.00 | -506.5<br>  0.01<br>  0.01 | 7 ILTL<br>0 ILTL<br>0 ILTL | ID<br>ID |
|                                                                                                    |                                        | 1                  | I            |                   | 1             | I             | -1749.10                       | -506.5                     | 7                          | I        |
| Perskaičiavmai F # Uždaryti                                                                                                    |                                        |                    |              | P                 | erskaičiavmai |               |                                |                            | F #                        | Uždaryti |
| Data         Kursas         Dimensija         Patv.           2015-10-07         1.0000         1.0000         1                                                                                                    | Data                                   |                    | Kursas       |                   | 1.0           | Dimensija     |                                | 1.0                        | Patv.                      |          |

6 pav. Kursų perskaičiavimo istorija